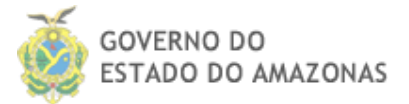

Secretaria de Estado da Fazenda do Amazonas – SEFAZ Secretaria Executiva de Assuntos Administrativos - SEA Departamento de Tecnologia da Informação - DETIN

TREINAMENTO DAS PRINCIPAIS FUNCIONALIDADES

# SISTEMA DE GESTÃO ELETRÔNICA DE DOCUMENTOS

# SIGED

JUNHO DE 2017

# Sumário

| Intro | odução3                                                     |
|-------|-------------------------------------------------------------|
| ١.    | Acessando o sistema                                         |
| II.   | Conhecendo as caixas                                        |
| Са    | ixa Pessoal6                                                |
| Сс    | ixa Setor                                                   |
| III.  | Criando Processos                                           |
| IV.   | Detalhando os dados de um processo10                        |
| V.    | Pesquisando um processo ou filtrando registros nas caixas12 |
| Сс    | onsultar um processo                                        |
| Fil   | ltrar registros                                             |
| VI.   | Anexando documentos ao processo14                           |
| A.    | Documento não temporário14                                  |
| В.    | Documento temporário15                                      |
| VII.  | Registrando despachos no processo17                         |
| A.    | Despacho não temporário17                                   |
| В.    | Despacho temporário18                                       |
| VIII. | Tramitando um processo19                                    |
| IX.   | Recebendo um processo                                       |
| Х.    | Atribuindo acesso às funcionalidades                        |
| Pa    | ra atribuir Novo acesso                                     |
| XI.   | Juntando um processo a outro26                              |
| XII.  | Disjuntando processos27                                     |
| XIII. | Arquivando um processo28                                    |
| Di    | gital                                                       |
| Fí    | sico                                                        |
| XIV.  | Extras: Sistema de Protocolo Virtual                        |
| A.    | Link Processos                                              |
| Liı   | nk Notificações                                             |

# Introdução

Sejam bem-vindos ao treinamento sobre o **Sistema de Gestão Eletrônica de Documentos** (SIGED) da *Secretaria de Estado da Fazenda do Amazonas*. O SIGED é uma ferramenta de suma importância na gerência eletrônica de processos digitais ( e alguns físicos), permitindo o trâmite dos mesmos entre os diversos setores. Com ele é possível, dentre outras funcionalidades, criar processo, adicionar documentos, assinar digitalmente, tramitar, fazer juntada/disjuntada de processos e por fim arquivar. Estas funcionalidades básicas serão objetos deste treinamento.

Δ

### I. Acessando o sistema

Vamos ver adiante quais as opções que temos para acessar o sistema Siged.

- 1. O primeiro passo é entrar na página da SEFAZ em www.sefaz.am.gov.br;
- 2. Em seguida, digite na caixa de pesquisa a sigla do sistema: *SIGED* (conforme mostrado na figura abaixo, circulado em vermelho):

| 06) - josuerfr 🗙 🕒 SIGED | X 🖉 airfly você encontra na 🗄 X 🛛 🚺 Fritadeira Sem Óleo Mor X X 🗿 Secretaria do Estado da F X 🔪                                                                                                    |                                                                                                    |
|--------------------------|----------------------------------------------------------------------------------------------------|----------------------------------------------------------------------------------------------------|
|                          | COVERIO DO COVERNO FALE CON                                                                                                    | OSCO ACESSIBILIDADE +A -A C                                                                                                    |
|                          | SEFAZ<br>SECRETARIA DE ESTADO DA FAZENDA                                                                                                    | rằ Mapa do Site 🖹 🕤 🔝                                                                                                    |
|                          |                                                                                                    | Portal do Servidor                                                                                                    |
|                          | IPVA<br>Lancamento<br>Ingressio<br>Ingressio<br>Ing | Sector Contraction Contraction |

Figura 1 - Pesquisando o termo Siged

- 3. Note que conforme vai digitando, o sistema vai trazendo automaticamente o resultado da pesquisa, mostrando logo abaixo o nome completo do sistema;
- 4. Clique no nome;
- 5. O sistema exibirá a tela de login, conforme a figura 2;

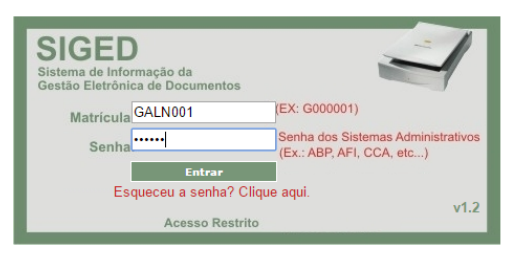

Problemas com a assinatura de documentos: clique aqui e execute este arquivo

 AVISO: A partir do dia 07/03/2017, não será mais possível utilizar o assinador dentro do navegador Mozilla Firefox.

 Para continuar utilizando o assinador, será necessário a instalação do seguinte extensão para o navegador:

 Download do Componente | Manual de Instalação .

 OBS: Através da utilização da extensão, o assinador poderá ser utilizado também no Google Chrome.

| Setor              | Responsável      | Telefone       | Observação                         |
|--------------------|------------------|----------------|------------------------------------|
| DEPAD              | Taniele Anequino | 2121-1798/1648 | (Dúvidas sobre o Login e<br>Senha) |
| DETIN              | Josué Freitas    | 2121-1899      | (Problemas Técnicos no<br>Sistema) |
| Protocolo<br>Geral | Frank Hudson     | 2121-1687      | (Dúvidas sobre Processos)          |

Figura 2 - Tela de login do Siged

- Outra forma de acessar é entrar na página da SEFAZ e ir no painel "Serviços" (lado direito da página);
- 7. Clicar na aba "Governo" e em "Sistemas Administrativos";
- 8. Procure Siged na lista de sistemas apresentados;
- 9. Clique para acessá-lo.

**Nota importante:** O endereço que você está acessando é o oficial do Siged, utilizado diariamente pelos servidores da Secretaria. Mas no nosso treinamento, vamos utilizar um ambiente diferente, mas, contendo todas as funcionalidades que necessitaremos para demonstrar na prática a utilização da ferramenta.

Sendo assim, vamos fazer a seguinte alteração:

- Na barra de endereços do browser: substitua a parte indicada em negrito no endereço <u>http://sistemas.sefaz.am.gov.br/siged/login/login.php</u> pelo seguinte: sigeddsv.intra.sefaz.am/siged\_hom;
- 2. Deverá ficar assim: http://sigeddsv.intra.sefaz.am/siged\_hom/login/login.php
- 3. Acesse e entre com a *matrícula* e *senha* fornecidos pelo instrutor.

## II. Conhecendo as caixas

As caixas são uma forma estruturada de organizar a apresentação dos processos. Existem duas caixas principais que daremos destaque.

1. As caixas são visualizadas ao clicar no *menu* "Trâmite"; serão apresentadas no lado esquerdo da página.

### Caixa Pessoal

É a primeira caixa a ser carregada na página. Ela mostra a lista de processos destinados diretamente ao usuário logado, menos os processos que estão notificados no DTE, os quais são apresentados na caixa de notificados.

| Tramitar processo                                                                                                    | Receber processo Procurare                                      | 0                     | ρ ο                 |          |        |                                 |            | Órgão: SEf                |  |  |
|----------------------------------------------------------------------------------------------------|-----------------------------------------------------------------|-----------------------|---------------------|----------|--------|---------------------------------|------------|---------------------------|--|--|
| Processo: Destino: Destino: Destino: Destino: Contramitar                                                                                                    |                                                                 |                       |                     |          |        |                                 |            |                           |  |  |
|                                                                                                    | Mostrar 10 🔻 processos (total de 1 processos)                   |                       |                     |          |        | Caixa de Entrada Pessoal        |            | Tipo: Tod                 |  |  |
| Caixa Pessoal(1)                                                                                                    | Assunto:                                                        | 🔹 🕜 Situação:         | Todos               | •        |        | Evento: Todos 🔻 😮 Origem:       | Todos      | 0                         |  |  |
|                                                                                                    | Limpar 712 - ACAO EXECUCAO PENAL<br>754 - ADESAO VOLUNTARIA - E | D Î                   | 😽 Salva             | r Filtro |        | Data criação:                   | _ •        |                           |  |  |
| 🗉 Caixa de Saída                                                                                                    | Selecionados 800 - ALTERACAO DE DADOS C                         | DAS Prazo ever        | to: Qualquer        | *        |        | Data tramitação:                | a          |                           |  |  |
| Servidores                                                                                                    | S79 - ALTERACAO DE DOCOMEN                                      | Prazo proces          | iso: Qualquer       | •        |        |                                 | 🖌 Pesquisa | r                         |  |  |
| Notificados                                                                                                    | Identificador                                                   | Remetente             | Origem              | Destino  | Evento | Interessado/Assunto             | Тіро       | Data P<br>Tramitação ♥ Ev |  |  |
| <ul> <li>Processos Arquivados no<br/>Setor</li> </ul>                                                                                                    | 🔲 90000/48-1 🐺 🔎                                                | P001447               | SNDA                | P001447  | 59     | SEFAZ/<br>14 - AUTO DE INFRACAO | Digital    | 24/03/2017                |  |  |
| Processos Sobrestados                                                                                                    | Identificador                                                   | Remetente             | Origem              | Destino  | Evento | Interessado/Assunto             | Tipo       | Data P                    |  |  |
| Todos os Processos                                                                                                    |                                                                 | Tempo total da c      | opsultar 0.29 segu  | ador     |        |                                 |            | E                         |  |  |
| Filtro     Filtro     Fi | Mostrando 1 a 1 de 1 processos                                  | interripti totar da c | onsultar oroo segui | idoa.    |        |                                 |            |                           |  |  |
| Marcadores                                                                                                    |                                                                 |                       |                     |          |        |                                 |            |                           |  |  |
| Relatórios                                                                                                    |                                                                 |                       |                     |          |        |                                 |            |                           |  |  |
|                                                                                                    |                                                                 |                       |                     |          |        |                                 |            |                           |  |  |

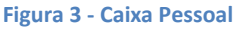

### **Caixa Setor**

Nesta caixa são apresentados os processos destinados:

- Ao setor de lotação do usuário: todos os funcionários do setor tem acesso;
- b. Ao setor em que ele tem acesso: o funcionário pode ver os processos de outros setores, desde que, seja dado acesso a eles;
- c. Aos setores nos quais o funcionário é chefe: neste caso, o funcionário vê os processos dos setores nos quais ele é chefe imediato e também dos seus subsetores, exceto os processos que estão notificados no DTE, que aparecerão na caixa de notificados.

| Tramitar processo       | Rec     | eber processo                | Proc      | urar:              |        | 0,2             | 3        |                                                               |         |                                 | Setor Aces      | so Opçõe:         | s 🔻 Matríc    | ula: GTESTE2    |
|-------------------------|---------|------------------------------|-----------|--------------------|--------|-----------------|----------|---------------------------------------------------------------|---------|---------------------------------|-----------------|-------------------|---------------|-----------------|
| Processo:               | 4       | Destino:                     |           | ₽ Eve              | ento:  | 0               | 🖌 Trami  | itar                                                          |         |                                 |                 |                   |               |                 |
|                         | Mostrar | 10 V proces                  | isos (tot | al de 243 processo | s)     |                 |          | Caixa de Entrada do Setor                                     | 1       | Tipo: Todos                     | ۲               | Procurar:         |               | 0               |
| Caixa Pessoal(0)        | A       | issunto:                     |           |                    | 0      | Situação: Too   | los      | <b>v</b>                                                      |         | Evento:                         | Todos           | • 📀 •             | Origem: Todo: | s 🔻 🕜           |
| Caixa Setor(243)        |         | Limpar 712 - AC<br>754 - AD  | ESAO \    | OLUNTARIA - EI     | Ð      |                 | Salva    | r Filtro                                                      |         |                                 | Data            | riação:           | °             |                 |
| GEND                    | Selec   | ionados 579 - AL<br>505 - AL | TERACA    | O DE DOCUMEN       | TO(5   | Prazo evento:   | Qualquer | <u> </u>                                                      |         |                                 | Data tran       | iitação:          | • [           |                 |
| I DETIN                 |         |                              |           |                    | Pri    | azo processo: [ | Qualquer | •                                                             |         |                                 |                 |                   |               | Pesquisar       |
| E SNDA                  |         | Identificador                |           | Remetente          | Origem | Destino         | Evento   | Interessado/Assunto                                           | Tipo    | Data<br>Tramitação <sup>V</sup> | Prazo<br>Evento | Prazo<br>Processo | Recebido      | Data<br>Criação |
| Caixa de Saída          |         |                              |           |                    |        |                 |          | POYAL DET CENTER COMERCIO                                     |         | -                               |                 |                   |               |                 |
| Servidores              |         | 27353/13-8                   | 5         | G113718            | SGCC   | DETIN           | 50       | IMPORTAÇÃO E EXPORTAÇÃO LIDA/                                 | Digital | 25/06/2015                      | 10              |                   | Sim           | 14/06/2013      |
| Notificados             |         |                              |           |                    |        |                 |          | USS REVISIO DE ROTALICACIÓ                                    |         |                                 |                 |                   |               |                 |
| Processos Arquivados no |         |                              | 4         |                    |        |                 |          | SARAH DE SOUZA LIMA/                                          |         |                                 |                 |                   |               |                 |
| Selui                   |         | 11868/15-6                   | Þ         | G000119            | GSEFAZ | DETIN           | 29       | PRESTADOS                                                     | FISICO  | 24/06/2015                      | 9               |                   | Sim           | 24/06/2015      |
| Tedes es Dessados       |         |                              |           |                    |        |                 |          | HARMAN DA AMAZONIA INDUSTRIA                                  |         |                                 |                 |                   |               |                 |
| Filtro                  |         | 00085/15-2                   | -         | 6112718            | secc   | DETIN           | 200      | ELETRONICA E PARTICIPACOES<br>LTDA/                           | Digital | 24/06/2015                      |                 | 21                | Sim           | 16/06/2015      |
| Marcadores              |         | 50005/15 1                   | Ð         | 0115710            | Jucc   | DETIN           | 500      | 636 - SOLICITANDO<br>COMPENSACAO/APROVEITAMENTO<br>DE VALORES | orgical | 24/00/2015                      |                 |                   | 5             | 10,00,1015      |
| Relatórios              |         | 11574/15-0                   | 2         | 6000119            | GSEFAZ | DETIN           | 59       | PROCESSAMENTO DE DADOS<br>AMAZONAS S A-PRODAM/                | Físico  | 23/06/2015                      | 8               |                   | Não           | 22/06/2015      |

Figura 4 - Caixa Setor

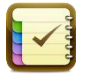

Atividade: faça um teste clicando na caixa pessoal ou setor. Apresentou alguma

informação?

# III. Criando Processos

Nesta seção, apresentaremos os passos necessários para registrar um processo, conforme abaixo.

| SECRETARIA DE<br>ESTADO DA FAZENDA                                                                                  | SIGED SISTEMA DE INFORMAÇÃO DA<br>GESTÃO ELETRÔNICA DE<br>DOCUMENTOS                    |
|----------------------------------------------------------------------------------------------------|-----------------------------------------------------------------------------------------|
| Página Principal Tramite Caixa v Gestão de Dossiés v Gestão de Documentos v Relatórios v Cadastro v Protocolo v Adm | inistração 🗸 Central de Atendimento 🗸                                                   |
| Requisitos Processo Auditores Biblioteca Virtual Arquivo Virtual                                                    | Novo Documento da Central                                                               |
| pcê está aqui: Tramite                                                                                              | Consulta Documentos da                                                                  |
| Tramilar processo Receber processo Precuran                                                                         | Central<br>Órgão: SEFAZ Setor Acesso Opções V Hatricula: P0014<br>Novo Processo Digital |

Figura 5 - Menu principal do SIGED

- 1. Entre na opção de *Central de Atendimento* e escolha o sub-item *Novo Documento da Central (Figura 5).* O sistema apresentará a página abaixo para a criação de processo.
- 2. Preencha os campos e selecione a opção salvar.

| Você está aqui: Central de Atendimento >> Nov<br>Novo Documento da Central | o Documento da Central                                                 |
|----------------------------------------------------------------------------|------------------------------------------------------------------------|
|                                                                            |                                                                        |
|                                                                            | Tipo: Inscrição Estadual 🔻 Número:                                     |
| ^ Interessado:                                                             |                                                                        |
|                                                                            | Pesquisar interessado Novo interessado                                 |
| * Tipo de Documento:                                                       | Processo *                                                             |
|                                                                            |                                                                        |
|                                                                            |                                                                        |
|                                                                            | ACAO EXECUCAO PENAL (712)                                              |
| * Assunto:                                                                 | ALTERAÇÃO DE DADOS CADASTRAIS E FUNCIONAIS (800)                       |
|                                                                            | ALTERACAO DE DOCUMENTO(S) FISCAL(IS) (579)<br>ALTERACAO DE SOCIO (505) |
|                                                                            | ALTERACAO E/OU CESSACÃO PROCESS.DE DADOS (6)                           |
| t Tipo de Drossesso                                                        | Oslasiana - Tias de Denama -                                           |
| Tipo de Processo:                                                          | Selecione o Tipo do Processo V                                         |
| * Classificação C.C.D.A:                                                   |                                                                        |
|                                                                            | remportandade                                                          |
|                                                                            | Papel O Digital                                                        |
| * Gênero:                                                                  | Quantidade: Página(s)                                                  |
|                                                                            | Setor Inicial: GPAE                                                    |
| Nº de Drecedênsie                                                          |                                                                        |
| N de Precedencia.                                                          | (Numero do documento que gerou o processo)                             |
| Procedência:                                                               | (Lugar de origem do processo)                                          |
|                                                                            |                                                                        |
| Descrição:                                                                 |                                                                        |
| Dooongaan                                                                  | / 100 caracteres restantes                                             |
| * Data de Criação:                                                         | 07/06/2017                                                             |
|                                                                            |                                                                        |
|                                                                            | Salvar Limpar Campos                                                   |
|                                                                            |                                                                        |

Figura 6 - Página de Cadastro de Processo

3. Logo que criar o processo, o sistema apresentará um extrato contendo o número de processo, acompanhado de algumas informações básicas. Feche esta tela;

- Será apresentada uma caixa de diálogo informando que o processo foi criado com sucesso e fazendo a seguinte pergunta: "Deseja visualizar esse processo?". Selecione a opção Sim;
- 5. O processo será apresentado na caixa setor (visto na seção anterior);

**Obs.:** o processo criado será automaticamente tramitado para o *setor inicial* indicado no cadastro.

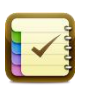

Atividade: registrar 4 processos ( 3 do tipo digital e 1 do tipo físico ).

Informe abaixo os números de processos que você criou:

- 1. \_\_\_\_\_( digital )
- 2. \_\_\_\_\_( digital )
- 3. \_\_\_\_\_( digital )
- 4. \_\_\_\_\_ ( físico )

# IV. Detalhando os dados de um processo

Veremos adiante, como é possível visualizarmos os detalhes de um processo, desde os documentos anexados, até as tramitações pelas quais passou.

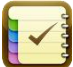

Atividade: consultar o histórico de um processo.

 Selecione o ícone "lupa" que é mostrado do lado direito do processo listado na caixa ( circulado em vermelho na figura abaixo)

| Você está aqui: Tramite                                                                                                    |                                                                                                    |                                                                                                    |                                                                                                    |                                                            |                                                                    |
|----------------------------------------------------------------------------------------------------|----------------------------------------------------------------------------------------------------|----------------------------------------------------------------------------------------------------|----------------------------------------------------------------------------------------------------|------------------------------------------------------------|--------------------------------------------------------------------|
| Tramitar processo                                                                                                    | Receber processo Pr                                                                                                    | ocurar:                                                                                                    | 0                                                                                                    | ρ ο                                                        |                                                                    |
| Processo: 77909/17-3                                                                                                    | Destino:                                                                                                    | р ev                                                                                                    | ento:                                                                                                    | 🖌 Tran                                                     | litar                                                              |
| Caixa Pessoal(1) Caixa Setor SNDA(6) CAPAE                                                                                                    | Mostrar 10 ▼ processos (t<br>Assunto:<br>Limpar<br>Selecionados<br>S79 - ALTERA                                                                                                    | XECUCAO PENAL<br>VOLUNTARIA - E<br>CAO DE DADOS C/<br>CAO DE DOCUMEN                                                                                                    | € Situação:<br>FD<br>ADAS<br>TTO(S ▼ Prazo even<br>Prazo proces                                                                                       | Todos<br>Salva<br>nto: Qualquer<br>so: Qualquer            | v<br>ar Filtro<br>v                                                |
|                                                                                                    |                                                                                                    |                                                                                                    |                                                                                                    |                                                            |                                                                    |
| ⊞ SARQ                                                                                                    | Identificador                                                                                                    |                                                                                                    | Remetente                                                                                                    | Origem                                                     | Destino                                                            |
| ⊞ SARQ<br>⊞ SPRO                                                                                                    | Identificador           ✓         77909/17-3                                                                                                    | ¥ <u>2</u>                                                                                                    | Remetente<br>-                                                                                                    | Origem<br>SNDA                                             | Destino<br>SNDA<br>(TESTE2)                                        |
|                                                                                                    | Identificador           77909/17-3           87658/16-1                                                                                                    |                                                                                                    | <b>Remetente</b><br>-<br>P001363                                                                                                    | Origem<br>SNDA<br>SNDA                                     | Destino<br>SNDA<br>(TESTE2)<br>SNDA                                |
|                                                                                                    | Identificador           77909/17-3           87658/16-1           87658/16-1                                                                                                    | 2<br>2<br>2<br>2                                                                                                    | Remetente           -           P001363           P001363                                                                                             | Origem<br>SNDA<br>SNDA<br>SNDA                             | Destino<br>SNDA<br>(TESTE2)<br>SNDA<br>SNDA                        |
|                                                                                                    | Identificador           ✓         77909/17-3            87658/16-1            87658/16-1            95687/13-0                                                                                                    | <ul> <li>2</li> <li>2</li> <li>2</li> <li>2</li> <li>2</li> <li>2</li> </ul>                                                                                                    | Remetente           -           P001363           P001363           P001363                                                                           | Origem<br>SNDA<br>SNDA<br>SNDA<br>DETIN                    | Destino<br>SNDA<br>(TESTE2)<br>SNDA<br>SNDA<br>SNDA<br>(TESTE2)    |
|                                                                                                    | Identificador           77909/17-3           87658/16-1           87658/16-1           95687/13-0           77699/16-6                                                                                                    | د<br>ی<br>ی<br>ی<br>ی<br>ی                                                                                                    | Remetente           -           P001363           P001363           P001363           P001363           P001363                                       | Origem<br>SNDA<br>SNDA<br>SNDA<br>DETIN<br>DETIN           | Destino<br>SNDA<br>SNDA<br>SNDA<br>SNDA<br>CTESTE2<br>SNDA<br>SNDA |
|                                                                                                    | Identificador           Identificador           Identificador | <ul> <li>2</li> <li>2</li></ul>     | Remetente           -           P001363           P001363           P001363           P001363           P001363           P001363           P001363   | Origem<br>SNDA<br>SNDA<br>SNDA<br>DETIN<br>DETIN<br>DETIN  | Destino<br>SNDA<br>(TESTE2<br>SNDA<br>SNDA<br>SNDA<br>SNDA<br>SNDA |
| <ul> <li>Image: SARQ</li> <li>Image: SPRO</li> <li>Image: Caixa de Saída</li> <li>Servidores</li> <li>Image: Notificados</li> <li>Image: Notificados</li> <li>Image: Processos Arquivados no Setor</li> <li>Image: Processos Sobrestados</li> <li>Todos os Processos</li> <li>Image: Filtro</li> </ul> | Identificador           ✓         77909/17-3           ○         87658/16-1           ○         87658/16-1           ○         95687/13-0           ○         77699/16-6           ○         76926/16-3           □         Identificador                                                                                                    | 2<br>2<br>2<br>2<br>2<br>2<br>2<br>2<br>2<br>2<br>2<br>2<br>2<br>2<br>2<br>2<br>2<br>2<br>2                                                                                                    | Remetente           -           P001363           P001363           P001363           P001363           P001363           P001363           Remetente | Origem<br>SNDA<br>SNDA<br>SNDA<br>DETIN<br>DETIN<br>OFIGEM | Destino SNDA SNDA SNDA SNDA SNDA SNDA SNDA SNDA                    |
| <ul> <li>E SARQ</li> <li>E SPRO</li> <li>Caixa de Saída</li> <li>Servidores</li> <li>Notificados</li> <li>Processos Arquivados no Setor</li> <li>Processos Sobrestados</li> <li>Todos os Processos</li> <li>Filtro</li> <li>Marcadores</li> </ul>                                                      | Identificador         77909/17-3         87658/16-1         87658/16-1         95687/13-0         77699/16-6         76926/16-3         Identificador                                                                                                    | <ul> <li>2</li> <li>2</li> <li>2</li> <li>2</li> <li>2</li> <li>2</li> <li>2</li> <li>2</li> <li>2</li> <li>2</li> <li>2</li> <li>2</li> <li>3</li> <li>4</li> <li>4&lt;</li></ul> | Remetente           -           P001363           P001363           P001363           P001363           P001363           P001363           Remetente | Origem<br>SNDA<br>SNDA<br>SNDA<br>DETIN<br>DETIN<br>Origem | Destino SNDA SNDA SNDA SNDA SNDA SNDA SNDA SNDA                    |

Figura 7 - Lista de processos mostrando a lupa para visualizar detalhes

 O sistema irá chamar uma tela que listará todo o conteúdo do processo na aba de "Tramitações" (ver figura abaixo);

|                    |                                            |                                  |                |                     |                 | — (X                           |    |
|--------------------|--------------------------------------------|----------------------------------|----------------|---------------------|-----------------|--------------------------------|----|
|                    | P                                          | rocesso                          | No 87          | 658/16-1            | L               | Ŭ                              |    |
| Descriçã           | io: teste 2                                |                                  |                |                     |                 |                                |    |
| Interessa          | IO: SECRETARIA DE                          | ESTADO DA FA                     | ZENDA - AMAZ   | ONAS                |                 |                                |    |
| Assun              | to: 666 - AUTORIZ/<br>SUPRIMENTO           | ACAO PARA EMIS<br>ver CCDA       | SAO DE PLAN    | DS DE               | Situação:       | Ativo                          |    |
| Data Criaçã        | io: 15/06/2016                             |                                  |                |                     | Tipo:           | Processo Digital               |    |
| Data Tramitaçã     | io: 09/06/2017                             |                                  |                |                     | CNPJ:           | 04.312.377/0001-               | 37 |
| Loc                | al: SNDA - SUBGER<br>DESENVOLVIME          | RENCIA DE NEGO<br>NTO ADMINISTR/ | ATIVO          |                     | I. E.:          | 04.000.000-1                   |    |
| Procedênc          | a: SEFAZ                                   |                                  |                | Pr                  | ecedência:      | т009                           |    |
| Palavras-chav      | <b>/e:</b> <u>TETE, X3PO</u>               | /2017 08:04                      |                |                     |                 |                                |    |
| Recebimento autor  | natico, ildo em 09/06                      | 2017 08:04 por                   | ADRIANO GOI    | NES DE SOUZA        |                 |                                |    |
| <u>Tramitações</u> | Despacho                                   | Documentos                       |                | 2 /                 | Atualizar 🟹 1   | Tramitar                       |    |
| Data<br>Tramitação | Evento                                     | 5                                | Remetente      | Data<br>Recebimento | Recebido<br>Por | Destino                        | ^  |
| 15/06/2016 16:12   | 102 - ARQUIVADO M                          | IO DOSSIE                        | -              | 15/06/2016 16:12    | -               | SNDA                           |    |
| 03/10/2016 12:59   | Declarate<br>SILT<br>Tamanho: 216,9KB      | ório - Assinado p                | oor sefaz.am.g | ov.br,ADRIANO GOM   | IES DE SOUZA    | Assinar +<br><b>°o</b> Público | 1  |
| 03/10/2016 14:02   | 59 - TRAMITANDO                            |                                  | P001363        | 03/10/2016 14:02    | - 🛈             | GERE                           |    |
| 03/10/2016 14:09   | 300 - TRAMITANDO<br>PROVIDENCIAS           | PARA                             | GTESTE2        | 03/10/2016 14:09    | . 🛈             | SNDA                           |    |
| 27/12/2016 14:56   | 59 - TRAMITANDO                            |                                  | P001363        | 27/12/2016 14:56    | - 🛈             | SNDA                           |    |
| 17/02/2017 12:32   | 59 - TRAMITANDO                            |                                  | P001363        | 17/02/2017 12:32    | - 🛈             | SNDA                           |    |
| 17/02/2017 12:32   | Acórdão CRF<br>Tamanho: 402,5KB            | - Assinado por A                 | ADRIANO GOM    | ES DE SOUZA         |                 | 🌈 Assinar +<br>🔓 Público       | 2  |
| 17/02/2017 12:39   | Acórdão CRF<br>Tamanho: 402,5KB            | - Assinado por A                 | ADRIANO GOM    | ES DE SOUZA         |                 | 🌈 Assinar +<br>🛯 Público       | 3  |
| 17/05/2017 11:42   | 59 - TRAMITANDO                            |                                  | GTESTE2        | 17/05/2017 11:42    | - 🛈             | SNDA                           |    |
| 19/05/2017 08:02   | 60 - DEFERIDO                              |                                  | P001363        | 19/05/2017 08:02    | - 🛈             | SNDA                           |    |
| 24/05/2017 15:06   | Atestado - As<br>SEFAZ<br>Tamanho: 108,6KB | ssinado por (1299                | 5883) SECRETA  | IRIA DE ESTADO DA   | FAZENDA         | 🃝 Assinar +<br>🛯 Público       | 4  |
| 09/06/2017 00:40   | 99 - POSTAGEM                              |                                  | P001363        | 09/06/2017 00:40    | - 🛈             | SNDA                           |    |
| 09/06/2017 00:41   | 99 - POSTAGEM                              |                                  | P001363        | 09/06/2017 00:41    | - 🛈             | SNDA                           |    |
|                    | Processo Cor<br>Tamanho: 1,1MB             | npleto                           |                |                     |                 |                                |    |
|                    |                                            | <u> </u>                         | Novo Docum     | ento                |                 |                                |    |
|                    | 🔍 Novo                                     | Documento T                      | emporário(P    | endente de Assina   | atura)          |                                | -  |
| L                  |                                            | Emitir Recibo Rec                | cebimento In   | primir Sincronizar  |                 |                                |    |
|                    |                                            |                                  |                |                     |                 |                                |    |

Figura 8 - Visualização dos detalhes de um processo

3. Compartilhe com o seu colega quais destes dados podem ser interessantes no seu trabalho diário.

# V. Pesquisando um processo ou filtrando registros nas caixas

Há casos nos quais você não sabe em qual setor está o processo, ou mesmo em qual caixa (às vezes elas estão muitos cheias) e precisa desta informação de uma forma imediata. Neste contexto, poderemos pesquisar individualmente um processo. Mas, há também a situação na qual você deseja filtrar os dados que já estão aparecendo nas caixas, melhorando a sua "visibilidade" até chegar no(s) processo(s) desejado(s). A seguir veremos como realizar estas operações.

#### Consultar um processo

Este tipo de consulta permite pesquisar um processo individualmente em toda a lista de processos existentes.

 Digite o número do processo no campo "Procurar", conforme indicado pela seta (figura abaixo) e clique no ícone "Lupa" no lado direito:

| Tramitar processo       | Receber processo Pr        | ocurar: 74400/17-4       | 0 P               | 0             |         |        |     |
|-------------------------|----------------------------|--------------------------|-------------------|---------------|---------|--------|-----|
| Processo:               | Destino:                   | ₽ Event                  | o: 🚺 🛛 🚺          | / Tramitar    |         |        |     |
|                         | Mostrar 10 🔻 processos (to | tal de 1 processos)      |                   |               |         |        |     |
| Caixa Pessoal(1)        | Assunto:                   |                          | 🕜 Situação: Todos | ; 🔻           |         |        |     |
| teste de marcador       | Limpar<br>754 - ADESAC     | VOLUNTARIA - EFD         | <b>^</b>          | Salvar Filtro |         |        |     |
| E Caixa Setor(891581)   | Selecionados 800 - ALTERA  | AO DE DADOS CAD          | AS                |               |         |        |     |
| Caixa de Saída          | 579 - ALTERA               | LAO DE DOCUMENTO         | (5 *              |               |         |        |     |
| Servidores              | Identificador              |                          | Remetente         | Origem        | Destino | Evento |     |
| Notificados             | 74400/47.4                 | 5                        |                   | 0.00500       |         | 50     | SON |
| Processos Arquivados no | 74400/17-4                 | 12                       | G193560           | G193560       | GPAE    | 50     | 789 |
| Setor                   | Identificador              |                          | Remetente         | Origem        | Destino | Evento |     |
| Processos Sobrestados   | Ações: Ações: Aprimir Ien  | npo total da consulta: : | 1.497 segundos.   |               |         |        |     |
| Todos os Processos      |                            |                          |                   |               |         |        |     |
| Filtro                  |                            |                          |                   |               |         |        |     |
| Marcadores              |                            |                          |                   |               |         |        |     |
| Relatórios              |                            |                          |                   |               |         |        |     |
|                         |                            |                          |                   |               |         |        |     |

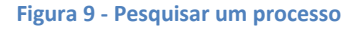

2. O resultado da pesquisa será mostrado na caixa "Todos os processos" selecionada automaticamente pelo sistema (lado esquerdo na figura 7).

### Filtrar registros

O filtro é um mecanismo que consiste em consultar os dados por meio de parâmetros, facilitando a busca de informações dentro das caixas. Além disso, é possível salvar o filtro utilizado, e assim, usá-lo a qualquer momento. A figura abaixo mostra o painel de filtragens. Ela foi quebrada para facilitar a apresentação:

| N | Aostrar 10          | proc               | essos (total           | de 1 proce | essos)           |     |                       |          |       |
|---|---------------------|--------------------|------------------------|------------|------------------|-----|-----------------------|----------|-------|
|   | Assunto:            |                    |                        |            |                  |     | 🕜 Situação: Todos     |          | •     |
|   | Limpar              | 712 - /<br>754 - / | ACAO EXEG<br>ADESAO VO | CUCAO PE   | ENAL<br>IA - EFD | -   | <b></b>               | Salvar F | iltro |
|   | <u>Selecionados</u> | 800 - /            | ALTERACAC              | DE DAD     | OS CADAS         | s   | Prazo evento: Qualq   | uer      | ¥     |
|   |                     | 5/9 - /            | ALTERACAG              | D DE DOC   | UMENTO(          | S Y | Prazo processo: Qualq | uer      | •     |
| ľ |                     |                    |                        |            |                  |     |                       |          |       |
|   |                     |                    |                        |            |                  |     |                       |          |       |

| Caixa de Entrada Pessoal |              |           | Tipo: Todos | Procurar: | 0 |
|--------------------------|--------------|-----------|-------------|-----------|---|
| Evento: Todos 🔻          | 0rigem: Todo | os 🔻 🕜    |             |           |   |
| Data criação:            | а            |           |             |           |   |
| Data tramitação:         | а            |           |             |           |   |
|                          |              | Pesquisar |             |           |   |
| <br>                     |              |           |             |           |   |

Figura 10 – Painel de filtragens por parâmetros

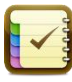

Atividades: Gravar um filtro

- Selecione na tela os parâmetros que achar interessante para filtragem dos dados. Por exemplo, o campo tipo mostrará opções tais como: *processos físicos, processos digitais, etc..* Faça o teste!;
- 2. Agora, selecione o botão "Salvar Filtro";
- O sistema apresentará a tela "Salvar Filtro", contendo os parâmetros selecionados por você;
- 4. Dê um nome ao filtro;
- Selecione uma das opções: "pessoal" ou "setor". A primeira opção mostrará o filtro salvo somente para você e a outra por todos do setor escolhido;
- 6. Clique no botão "Salvar";
- 7. Procure o filtro salvo no item "Filtro" no lado esquerdo da tela;
- 8. Selecione-o para que o sistema faça automaticamente a filtragem.

### VI. Anexando documentos ao processo

Esta funcionalidade permite anexar documentos no formato **PDF** a um processo e assiná-los ( ou não ). Ela está presente na tela de visualização de detalhes de processo (histórico), visto na seção IV.

#### A. Documento não temporário

Um documento é denominado de não temporário quando ele é anexado com assinatura digital.

Obs.: só tem acesso a esta funcionalidade os funcionários com matrícula G

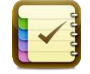

Atividade: anexar e assinar documento

1. No rodapé da tela de detalhe de processo, clique no *link* "Novo

Documento", conforme indicado abaixo:

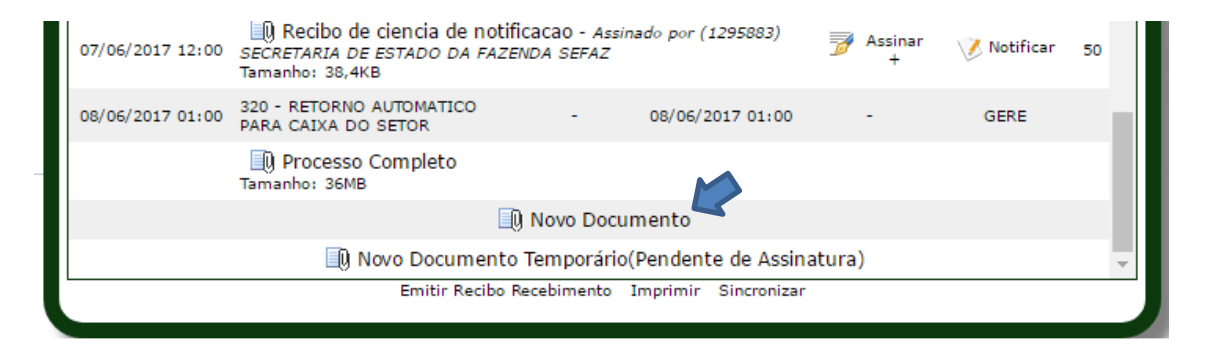

Figura 11 - Rodapé da tela de visualização de detalhes de processo

 O sistema irá chamar a tela para a assinatura digital, conforme figura abaixo;

**Obs.:** neste curso, por questões práticas, não será necessária a utilização de *token*. Utilizaremos um certificado gerado exclusivamente para este curso, apenas para demonstrar a funcionalidade de assinar.

| <u></u>                          |                                  |                |          |       | -          |             | ×    |
|----------------------------------|----------------------------------|----------------|----------|-------|------------|-------------|------|
| -Informações de<br>JOSUE ROI     | o certificado<br>DRIGUES FREITAS |                |          |       |            |             |      |
| Adicione os do<br>Tipo de docume | ocumentos (max: 50MB cad         | a)             |          |       |            |             |      |
| Acórdão CRF                      |                                  |                |          | ~     | 🕂 🕂 Adicio | onar docum  | ento |
| Documentos in                    | cluídos                          |                |          |       |            |             |      |
| Тіро                             | Documento                        | Tamanho        | Situação | Envio | 🔍 Visua    | lizar Docum | ento |
|                                  |                                  |                |          |       | 🛛 🗙 Remo   | over Docume | ento |
|                                  |                                  |                |          |       |            |             |      |
|                                  |                                  |                |          |       |            |             |      |
|                                  |                                  |                |          |       |            |             |      |
| 📝 Assinar                        | r e Enviar documentos            | Versão 3.1.0.2 | 9 / DSV  |       |            |             |      |

- Selecione o *tipo de documento* e em seguida clique no botão "Adicionar documento";
- 4. O sistema irá abrir uma tela para você selecionar o arquivo a anexar;
- 5. Clique no botão "Abrir";
- O sistema mostrará o documento selecionado na grade "Documentos incluídos";
- 7. Clique no botão "Assinar e Enviar documentos";
- O sistema criará e exibirá um novo registro no histórico do processo (tela de detalhe de processo), indicando que ele foi assinado. A frase "Assinado por..." será mostrado ao lado do link do documento e também o link
   "Assinar +" (caso o assunto do processo permita mais de uma assinatura);
- Clique no *link* do documento para visualizá-lo e conferir a assinatura digital gerada.

#### B. Documento temporário

Um documento é denominado de temporário quando ele é anexado sem assinatura digital.

Atividade: anexar um documento temporário

- No rodapé da tela de detalhe de processo, clique no *link* "Novo Documento Temporário (Pendente de Assinatura)";
- O sistema irá apresentar a tela abaixo para você selecionar o *tipo de documento* e o *arquivo* a anexar;

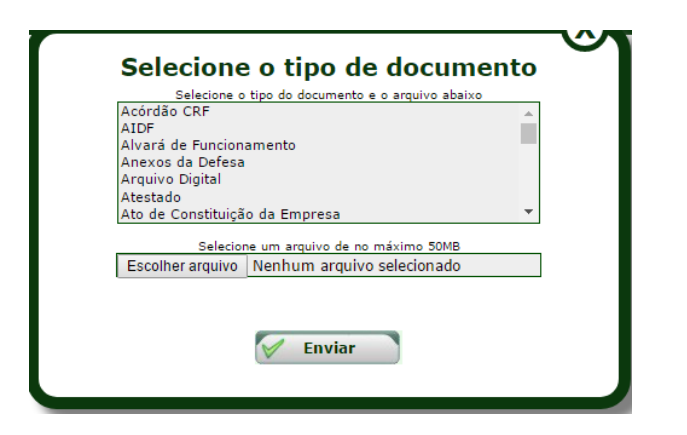

- Para selecionar o tipo de documento: necessário apenas clicar em um dos itens apresentados;
- 4. Clique no botão "Escolher arquivo" e selecione o arquivo para anexar;
- 5. Clique no botão "Enviar";
- 6. O sistema então adicionará o documento no processo e mostrará no histórico um novo registro. Pode-se visualizar ao lado do documento a frase "documento sem assinatura" e o link "Assinar".

**Obs.:** os processos contendo documentos temporários só podem tramitar internamente no setor. Portanto, nestes casos, o sistema não permitirá a tramitação de processos de um setor para outro; normalmente, todos os processos temporários são assinados pela pessoa responsável antes de tramitar para outro setor.

# VII. Registrando despachos no processo

Outra possibilidade de inclusão de documentos no processo é a utilização do registro de despacho. O despacho é uma forma livre de registrar textos. Para isso, o sistema disponibiliza um mini editor, permitindo formatar ( negrito, sublinhado, itálico ), incluir tabela, colar do *word*, dentre outros.

Assim como acontece com o anexar documento, o despacho pode ser temporário ou assinado, e os conceitos aplicados para os dois são os mesmos.

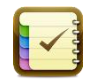

Atividade: registrar um despacho no processo

#### A. Despacho não temporário

1. Ainda na tela de detalhes de processo, clique na aba "Despacho";

|                             | Processo No 87658/16-1                                                                                                    |                    |
|-----------------------------|----------------------------------------------------------------------------------------------------|--------------------|
| Descricão:                  | teste 2                                                                                                    |                    |
| Interessado:                | SECRETARIA DE ESTADO DA FAZENDA - AMAZONAS                                                                                                    |                    |
| Assunto:                    | 666 - AUTORIZACAO PARA EMISSAO DE PLANOS DE Situação:                                                                                                    | Ativo              |
| Data Criação:               | 15/06/2016 Tipo:                                                                                                    | Processo Digital   |
| Data Tramitação:            | 09/06/2017 CNPJ:                                                                                                    | 04.312.377/0001-37 |
| Local:                      | SNDA - SUBGERÊNCIA DE NEGÓCIOS E<br>DESENVOLVIMENTO ADMINISTRATIVO                                                                                                    | 04.000.000-1       |
| Procedência:                | SEFAZ Precedência:                                                                                                    | Т009               |
| Palavras-chave:             | TETE, X3PO                                                                                                    |                    |
| Receptmento automati        | .o, nuo em 03/06/2017 08:04 por ADRIANO GOMES DE SOUZA                                                                                                    |                    |
| Tramitações                 | Despacho Documentos 🔗 Atualizar 🐺                                                                                                    | Tramitar           |
| B I <u>U</u> <del>S</del>   | $\mathbf{x}_{z} \ \mathbf{x}^{z} \   \ \mathbf{I}_{\mathbf{x}} \right) \ \widehat{\mathbf{I}} \ \widehat{\mathbf{I}} \ \widehat{\mathbf{I}} \   \ \boldsymbol{\leftarrow} \ \boldsymbol{\rightarrow} \right) \ [ \vdots \ \vdots \   \ \boldsymbol{\in} \ \boldsymbol{\in} \   \ \boldsymbol{\in} \ \boldsymbol{\in} \ ] \ \boldsymbol{\in} \ \boldsymbol{i} \ \boldsymbol{i} \ i$ | 1 2                |
| $\Box \equiv \equiv \Omega$ | Formata • Tam • 🔺                                                                                                    |                    |
|                             |                                                                                                    | 4                  |
|                             | Assinar YTemporário                                                                                                    |                    |
|                             | Emitir Recibo Recebimento Imprimir Sincronizar                                                                                                    |                    |

- 2. Entre com um texto qualquer e clique no botão "Assinar";
- 3. O sistema irá apresentar a tela para assinar, conforme visto anteriormente;

- 4. Clique no botão "Assinar e Enviar documentos";
- 5. Em seguida o sistema criará e exibirá um novo registro no histórico do processo (tela de detalhe de processo), indicando que ele foi assinado. A frase "Assinado por..." será mostrado ao lado do link do documento e também o link "Assinar +" (caso o assunto do processo permita mais de uma assinatura);
- Clique no *link* do documento para visualizá-lo e conferir a assinatura digital gerada.

#### B. Despacho temporário

- 1. Clique novamente na aba "Despacho";
- 2. Entre com um texto qualquer e clique no botão "Temporário";
- O sistema então adicionará o documento no processo e mostrará no histórico um novo registro. Pode-se visualizar ao lado do documento a frase "documento sem assinatura" e o link "Assinar".
- 4. Dê um click no link do documento para visualizar o seu conteúdo;
- 5. Assine este despacho também.

# VIII. Tramitando um processo

A operação de tramitar é uma das tarefas primordiais do sistema e sua operação é relativamente simples, conforme veremos nos passos apresentados aqui.

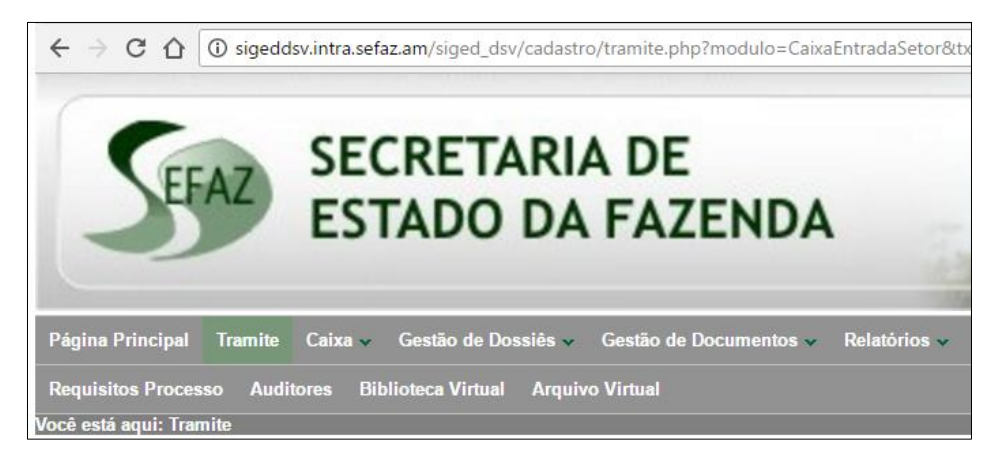

Figura 12 – Chamada à página de Trâmite

- 1. Escolha a opção Trâmite, conforme destacado acima;
- 2. Será apresentada a tela abaixo:

| Página Principal Tramite                                                                                                    | Caixa 🗸 Gestão de 🛛         | Dossiês 👻 Gestão                       | de Documentos 🗸  | Relatórios 🗸 | Cadastro 🗸            |
|----------------------------------------------------------------------------------------------------|-----------------------------|----------------------------------------|------------------|--------------|-----------------------|
| Requisitos Processo Audi                                                                                                    | tores Biblioteca Virtu      | al Arquivo Virtual                     |                  |              |                       |
| /ocê está aqui: Tramite                                                                                                    |                             |                                        |                  |              |                       |
| Tramitar processo                                                                                                    | Receber processo            | Procurar:                              | 0                | ρ ο          |                       |
| Processo: 77909/17-3                                                                                                    | Destino:                    | ₽ Eve                                  | nto:             | V Tram       | itar                  |
|                                                                                                    | Mostrar 10 🔻 processo       | s (total de 6 processos)               |                  |              |                       |
|                                                                                                    | Assunto:                    |                                        | 🕜 Situação:      | Todos        | *                     |
| 🖃 Caixa Setor                                                                                                    | Limpar 712 - ACA            | O EXECUCAO PENAL                       |                  | Salva        | r Filtro              |
|                                                                                                    | Selecionados<br>579 - ALTE  | RACAO DE DADOS CA<br>RACAO DE DOCUMENT | DAS Prazo even   | to: Qualquer | <b>T</b>              |
| GPAE     GPAE     GPA |                             |                                        |                  | - querquer   |                       |
| SARQ                                                                                                    | Identificador               |                                        | Remetente        | Origem       | Destino               |
| SPRO                                                                                                    | 77909/17-3                  | V 🖓                                    | -                | SNDA         | SNDA                  |
|                                                                                                    | 87658/16-1                  | V 🖓                                    | P001363          | SNDA         | SNDA                  |
| Servidores                                                                                                    | 97659/16-1                  | ja ja                                  | 001262           | SNDA         | ENDA                  |
|                                                                                                    | 0/030/10-1                  | ~~                                     | P001363          | SNDA         | SNDA                  |
| Processos Arquivados no<br>Setor                                                                                                    | 95687/13-0                  | <i>₩</i> 2                             | P001363          | DETIN        | TESTE2                |
|                                                                                                    | 77699/16-6                  | V 12                                   | P001363          | DETIN        | SNDA                  |
| Todos os Processos                                                                                                    | 76926/16-3                  | V 🖓                                    | P001363          | DETIN        | SNDA                  |
|                                                                                                    | Identificador               |                                        | Remetente        | Origem       | Destino               |
| Marcadores                                                                                                    | A = 2 = = 1                 | T Kananian I                           |                  | The second   | tal da annultar d C   |
| Relatórios                                                                                                    | Mostrando 1 a 6 de 6 proces | ssos                                   | ircual (a imprin | iempo to     | ital da consulta: 1.9 |

Figura 13 - Página de Trâmite

 Na caixa setor (lado esquerdo da tela), clique no "+" e selecione o setor para o qual o processo criado foi tramitado;

**Obs.:** os processos que chegaram na caixa e ainda não foram visualizados, apresentam uma cor destacada.

- Em seguida, selecione um dos processos, clicando no caixa "check" no lado esquerdo do mesmo (ver linha em destaque acima);
   obs.: pode-se selecionar vários processos
- Verifique que o número do processo aparecerá automaticamente na caixa
   Processo, logo abaixo da aba "Tramitar processo";
- 6. Preencha os outros campos:
  - 6.1. Destino: com a sigla do setor ( ou matrícula ) do destinatário para onde o processo deverá ser tramitado;
  - 6.2. Evento: digite o código do evento que melhor expressa o trâmite que está sendo realizado. Ex.: 300 ( *tramitando para providências* ). Perceba que os eventos dão um prazo para o destinatário realizar o que está sendo solicitado. A lista completa de eventos pode ser consultada diretamente na tela. Clique no ícone de interrogação ( no lado direito da caixa);
  - 6.3. Para efetivar a tramitação, clique no botão "Tramitar";
  - 6.4. O sistema irá apresentar uma mensagem indicando que o trâmite ocorreu com sucesso.

Atividade: siga os passos acima para tramitar para um colega:

- a) 1 processo do tipo Digital;
- b) 1 processo do tipo Físico.

# IX. Recebendo um processo

Esta funcionalidade diz respeito a confirmar o recebimento de um processo no setor, oriundo de uma tramitação. Indica que o processo está agora em poder do setor destinatário e que, portanto, esta é a localização atual do mesmo. Porém, tal operação só está disponível para processos do tipo *físico*, uma vez que, a indicação de recebimento depende do documento físico chegar de fato no setor destinatário.

**Obs. Importante:** os processos digitais já são recebidos automaticamente pelo sistema. Eles não dependem de eventos físicos para confirmar o seu recebimento. Quando o processo é tramitado, todos os seus documentos vinculados também o são.

- Tramitar processo
  Procurar:

  Image: Processo:

  Processo:

  Processo:

  Processo:

  Processo:

  Processo:
- 1. Selecione a aba "Receber processo";

#### Figura 14 – Aba Receber processo

| Most<br><u>Se</u> | rar 10  v processos (tot<br>Assunto:<br>Limpar<br>712 - ACAO EX<br>754 - ADESAO<br>B00 - ALTERAC<br>579 - ALTERAC | tal de 890744 proc<br>ECUCAO PENAL<br>VOLUNTARIA - E<br>AO DE DADOS C<br>AO DE DOCUMEI | essos)<br>(2) Situação:<br>FD<br>ADAS<br>Prazo even<br>Prazo proces | Todos<br>Salv<br>to: Qualquer<br>so: Qualquer | T<br>ar Filtro<br>T |        | Caixa de Entrada do Setor<br>Evento: Todos V 🖗 Origi<br>Data criação:<br>Data tramitação: | a a a a a a a a a a a a a a a a a a a |                    |
|-------------------|----------------------------------------------------------------------------------------------------|----------------------------------------------------------------------------------------|---------------------------------------------------------------------|-----------------------------------------------|---------------------|--------|-------------------------------------------------------------------------------------------|---------------------------------------|--------------------|
| -                 | Identificador                                                                                                    |                                                                                        | Remetente                                                           | Origem                                        | Destino             | Evento | Interessado/Assunto                                                                       | Тіро                                  | Data<br>Tramitação |
|                   | 23481/13-4                                                                                                    | 2                                                                                      | G230056                                                             | SOFA                                          | SARQ                | 70     | EDNEIA PINHEIRO LEAO/<br>231 - PRESTACAO DE CONTAS DE DIARIAS E PASSAGENS                 | Físico                                | 08/06/2017         |
|                   | 50191/13-5                                                                                                    | 2                                                                                      | G230056                                                             | SGLD                                          | SARQ                | 70     | POLONORTE SEGURANCA DA AMAZONIA_LTDA/<br>141 - PAGAMENTO DE SERVICOS PRESTADOS            | Físico                                | 08/06/2017         |
|                   | 54867/13-7                                                                                                    | 20                                                                                     | G230056                                                             | SGLD                                          | SARQ                | 70     | POLONORTE SEGURANCA DA AMAZONIA_LTDA/<br>141 - PAGAMENTO DE SERVICOS PRESTADOS            | Físico                                | 08/06/2017         |
|                   | 64357/13-2                                                                                                    | 2                                                                                      | G230056                                                             | SGLD                                          | SARQ                | 70     | MARCOS DE SOUZA LIMA/<br>278 - PAGAMENTO DE ALUGUEL DE IMOVEIS                            | Físico                                | 08/06/2017         |
|                   | 18489/13-8                                                                                                    | 2                                                                                      | G230056                                                             | SGLD                                          | SARQ                | 70     | RODIN SERVICOS E CONSERVACAO LTDA/<br>141 - PAGAMENTO DE SERVICOS PRESTADOS               | Físico                                | 08/06/2017         |

Figura 15 - Lista de processos para recebimento

- Para receber um processo físico, dê um clique no ícone \_\_\_\_\_\_, conforme visto acima;
- O sistema mostrará automaticamente o número do processo na caixa "Processo";
- Ao contrário do que ocorre no tramitar, só é possível receber um processo por vez;

- 5. Clique no botão "Receber";
- 6. O sistema mostrará uma mensagem indicando o recebimento do processo.

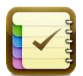

Atividade: siga os passos acima para receber o processo físico tramitado pelo seu colega.

# X. Atribuindo acesso às funcionalidades

Vamos supor que um funcionário mudou de um setor para outro e, como aconteceu recentemente, ele ainda não tem acesso a realizar *tramitações de processos*. Em casos com esse, o sistema permite que o Chefe do Setor ( ou o Responsável ) dê permissão de acesso aquela funcionalidade para o funcionário. A seguir mostraremos como fazer isso.

 Na tela de trâmite, dê um clique no link "Setor Acesso" que está no lado direito da tela (veja na figura abaixo circulado em vermelho):

| SIGED                                                                              | SISTEMA DE INFORMAÇÃO DA<br>GESTÃO ELETRÔNICA DE<br>DOCUMENTOS | 14         |
|------------------------------------------------------------------------------------|----------------------------------------------------------------|------------|
| ✓ Central de Atendimento ✓                                                         |                                                                |            |
|                                                                                    |                                                                |            |
|                                                                                    | Órgão: SEFAZ Setor Acesso Opções ▼                             | Matrícula: |
|                                                                                    |                                                                |            |
|                                                                                    |                                                                |            |
| Caixa de Entrada Pessoal<br>Evento: Todos V Ø<br>Data criação:<br>Data tramitação: | Origem: Todos V V<br>a a                                       |            |

Figura 16 - LInk "Setor Acesso"

 O sistema irá abrir uma das telas abaixo, dependendo se o funcionário que está *logado* é Chefe ou funcionário comum. Escolha o setor na parte superior da tela.

|                                       | Ace     | SSOS<br>olha o set | ao<br>or: SN | setor<br>™  |                          |     |                      |
|---------------------------------------|---------|--------------------|--------------|-------------|--------------------------|-----|----------------------|
|                                       |         | SND/               | 4            |             |                          |     | +Novo                |
| Usuário                               | Tramita | Recebe             | Anexa        | Tirar Anexo | Arquivar/<br>Desarquivar | DTE | Responsável<br>Setor |
| GAULA01-ALUNO 1                       | Sim     | Sim                | Sim          | Sim         | Sim                      | Sim | Não                  |
| GTESTES-USUÁRIO DE TESTES DO<br>SIGED | Sim     | Sim                | Sim          | Sim         | Sim                      | Sim | Sim                  |
|                                       |         |                    |              |             |                          |     |                      |

Figura 17 - Tela para funcionário comum

Na figura 17, vê-se que os dados são somente informativos. O funcionário não tem permissão para atribuir funcionalidades do sistema a outros.

- 3. Já na tela da figura 18 será possível:
  - a. Atribuir sim/não para as funcionalidades de "Tramita", "Recebe",
     "Anexa", "Tirar Anexo", "Arquivar; Desarquivar", "DTE" e "Responsável Setor".

|                 | A       | CESSO<br>Escolha o | S ao        | setoi<br>RE T  | r                        |       |                     | /          |
|-----------------|---------|--------------------|-------------|----------------|--------------------------|-------|---------------------|------------|
|                 |         | GE                 | RE          |                |                          |       | + No                | vo         |
| Usuário         | Tramita | Recebe             | Anexa       | Tirar<br>Anexo | Arquivar/<br>Desarquivar | DTE   | Responsáve<br>Setor | e <b>l</b> |
| GAULA01-ALUNO 1 | Sim ▼   | Sim ▼              | Sim ▼       | Sim ▼          | Sim ▼                    | Sim ▼ | 0                   | ×          |
| GAULA02-ALUNO 2 | Sim ▼   | Sim ▼              | Sim ▼       | Sim ▼          | Sim ▼                    | Sim ▼ | 0                   | ×          |
| GAULA03-ALUNO 3 | Sim ▼   | Sim ▼              | Não ▼       | Não            | Não ▼                    | Não ▼ | 0                   | ×          |
| GAULA04-ALUNO 4 | Sim ▼   | Sim ▼              | Sim ▼       | Sim ▼          | Sim ▼                    | Sim ▼ | 0                   | ×          |
| GAULA05-ALUNO 5 | Sim ▼   | Sim ▼              | Sim 🔻       | Não            | Sim ▼                    | Sim ▼ | 0                   | ×          |
| GAULA06-ALUNO 6 | Sim ▼   | Sim ▼              | Sim ▼       | Sim ▼          | Sim ▼                    | Sim ▼ | 0                   | ×          |
| GAULA07-ALUNO 7 | Sim ▼   | Sim ▼              | Sim ▼       | Não            | Sim ▼                    | Não ▼ | 0                   | ×          |
|                 | ۲       | Nenhum re          | sponsável e | xceto chef     | e                        |       |                     |            |

Figura 18 - Tela para funcionário Chefe do setor ou responsável

#### Para atribuir Novo acesso

- b. é só clicar no *link* "+Novo" (lado direito da tela na parte superior);
- c. O sistema vai abrir um a nova linha, conforme abaixo:

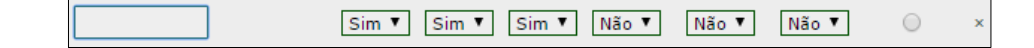

- d. Digite a matrícula do funcionário(a) no retângulo e tecle TAB. O sistema irá mostrar automaticamente o nome completo;
- Perceba que um botão de rádio (lado direito) é disponibilizado se quiser indicar que o funcionário é também o responsábel pelo setor;

**obs.:** indicar que um funcionário é responsável pelo setor pode ser útil quando o chefe oficial está de férias e se faz necessário nomear um substituto.

f. Para dizer que um funcionário não é mais responsável pelo setor, é só clicar no botão de rádio que está na parte inferior da tela com o *label*: *"Nenhum responsável exceto chefe"*.

# XI. Juntando um processo a outro

Quando houver a necessidade de adicionar um processo a outro, utilizaremos a juntada de processos. Consiste em indicar um processo principal, ao qual poderão ser juntados outros processos.

- A primeira parte desta tarefa é descobrir o processo principal e saber quais serão os juntados;
- Feito isto, clique no menu "Gestão de Dossiês" e depois em "Juntada de vários dossiês";

| Página Principal Tramite Caixa 🗸        | Gestão de Dossiês 🐱 Relatórios 🗸 Cadastro 🗸 Arquivo Virtual |            |
|-----------------------------------------|-------------------------------------------------------------|------------|
| Você está aqui: Gestão de Dossiês >> Ju | ntada de Vários Dossiês                                     |            |
| Gestão de Dossiês                       | Juntada de Vários Dossiês                                   |            |
| Consulta Dossiês                        | Seleção do Dossiê Principal                                 |            |
| Juntada de Vários<br>Dossiês            | Dossiê Principal:                                           |            |
| Disjuntada de Dossiê                    | Seleção dos Dossiês para Juntada                            |            |
|                                         | Dossiê 1:                                                   | Dossiê 2:  |
|                                         | Dossiê 3:                                                   | Dossiê 4:  |
| prodemge                                | Dossiê 5:                                                   | Dossiê 6:  |
|                                         | Dossiê 7:                                                   | Dossiê 8:  |
|                                         | Dossiê 9:                                                   | Dossiê 10: |
|                                         |                                                             | Juntada    |

Figura 19 - Juntada de vários processos

- 3. Digite o número do processo principal no campo "Dossiê Principal";
- A partir daí, informe nos campos Dossiê x (1,2,3...10) os processos que serão juntados ao principal;
- 5. Clique no botão Juntada.

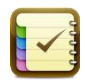

Atividade: Escolha dois processos que você criou e faça a operação de juntada. Depois pesquise o juntado e compartilhe com o professor ou com o colega sobre o que percebeu na resposta do sistema.

# XII. Disjuntando processos

É possível também desfazer a juntada de processos. Para isso siga os passos abaixo:

- 1. Clique no menu "Gestão de Dossiês" e depois em "Disjuntada de Dossiê";
- Digite o número de processo principal no campo "Dossiê" (em "Seleção de dossiê apensado");
- Selecione o processo a disjuntar no campo Dossiê ( em "Dossiê para desapensar");
- 4. Depois clique em "Desapensar Dossiê".

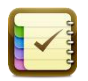

Atividade: Faça agora a disjuntada dos processos do exercício anterior.

# XIII. Arquivando um processo

Arquivar um processo será necessário quando ele já cumpriu com o(s) objetivo(s) que motivaram a sua criação, fechando o seu "clico de vida". Existem 2 tipos de arquivamento: o digital e o físico.

### **Digital**

Para arquivar um processo digital, é necessário apenas *tramitá-lo* usando o *evento* **104 (**ARQUIVAR/ARQUIVADO NO SETOR) com destino a um dos seguintes setores de arquivamento virtual:

- 1. ARQA (ARQUIVO VIRTUAL SEA); ou
- 2. ARQR (ARQUIVO VIRTUAL SER); ou
- 3. ARQT (ARQUIVO VIRTUAL SET).

### **Físico**

Neste caso, o processo físico, deverá ser tramitado usando o *evento* **70** com *destino* ao setor **SARQ**.

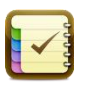

**Atividade:** Escolha um dos processos digitais que você criou e faça o arquivamento dele. Consulte o processo arquivado pelo passo <u>Consultar um processo</u> apresentado na seção V (*Pesquisando um processo ou filtrando registros nas caixas*). O que o sistema informa?.

# XIV. Extras: Sistema de Protocolo Virtual

Trata-se de um sistema que permite criar e acompanhar os processos administrativos onde os interessados são os próprios servidores.

- Para acessá-lo, digite o seguinte endereço no browser: 10.70.4.25:8080/protocolo
- 2. A figura 20, mostra a página principal do sistema, na qual podemos destacar:
  - a. Dashboard: mostra a quantidade de registros nos quadros de acompanhamento de processos (*link* Acompanhe) e de notificações (*link* "Veja os detalhes"). Cada quadro dá acessos à página que mostra os detalhes de cada informação.

| Protocolo Virtual de JOS                               |                                |                 |                  |                          |   |      | Josué   | _     | 0     | 1 | × |
|--------------------------------------------------------|--------------------------------|-----------------|------------------|--------------------------|---|------|---------|-------|-------|---|---|
| ← → C 🏠 🔺 Não seguro   b#t                             | s://10.70.4.25:8443/protocolo/ |                 |                  |                          | ☆ | 0    |         | - 0   |       | + | : |
| Protocolo Virtual<br>Sistema de Protocolo de Processos | s Administrativos              |                 |                  |                          | J | OSUE | RODRIGU | ES FR | EITAS | 4 | , |
| Buscar Q                                               | Dashboard                      |                 |                  |                          |   |      |         |       |       |   |   |
| Processos     A Notificações                           | ආ                              | 34<br>Processos | <b>_</b>         | <b>O</b><br>Notificações |   |      |         |       |       |   |   |
| versão: 1.1.3<br>ambiente: dsv                         | Acompanhe                      | O               | Veja os detalhes | 0                        |   |      |         |       |       |   |   |
|                                                        |                                |                 |                  |                          |   |      |         |       |       |   |   |

#### Figura 20 - Página do Sistema de Protocolo Virtual

 Além do Dashboard, pode-se ver no lado esquerda da tela os seguintes links: Página Inicial ( chamada à própria página da figura 19), Processos e Notificações. Estes dois últimos veremos adiante.

#### A. Link Processos

Para ver os itens desta opção é só clicar no próprio link. O sistema mostrará automaticamente 3 subitens: *Protocolar, Acompanhar* e *Arquivados*. Abaixo veremos cada um.

- 1. **Protocolar**: esta opção permitirá que o interessado crie processo referente a uma classificação de assunto.
  - a. dê um click nesta opção para chamar a página de criação ( figura 21
    ).

| Protocola      | ar Processo                                     |   |
|----------------|-------------------------------------------------|---|
| Selecione u    | m das opções abaixo para protocolar um processo |   |
| Buscar         |                                                 | Q |
| DDGEP          | DEPAD                                           |   |
| MANUTE         | NÇÃO CADASTRAL                                  |   |
| ALTERA         | ÇÃO DE DADOS CADASTRAIS E FUNCIONAIS            |   |
| PEDIDO         | DE CERTIDÃO/DECLARAÇÃO FUNCIONAL                |   |
| <b>BENEFÍC</b> | IOS (APOSENTADORIA, ABONO PERMANÊNCIA)          |   |
| PEDIDO         | DE APOSENTADORIA                                |   |

#### Figura 21 - Lista de Classificações e suas sub-classificações

- Nesta página podemos ver as classificações relacionadas às abas DDGEP e ao DEPAD;
- c. No DDGEP há duas classificações gerais: Manutenção Cadastral e Benefícios, com as suas devidas sub-classificações;
- d. Para formalizar um novo processo: dê um clique na sub-classificação de seu interesse.

| 🖋 Descrição do Processo:                                            | 😪 🔓 Informações:                              | ~           |
|---------------------------------------------------------------------|-----------------------------------------------|-------------|
| <b>ASSUNTO:</b><br>800 - ALTERACAO DE DADOS CADASTRAIS E FUNCIONAIS |                                               |             |
| DESCRIÇÃO COMPLEMENTAR:                                             | 创 Documentos Necessários                      | ×           |
| Informações iniciais para a formalização desse processo.            | Documento:                                    | Obrig.      |
|                                                                     | 1. Termo de Acordo                            | ~           |
|                                                                     | 2. Certidão Negativa de Débito                | ~           |
|                                                                     | 3. Nota Técnica                               | ~           |
| Anexar e Assinar Documentos                                         | ← Retornar         4. Recurso                 | ~           |
|                                                                     | 5. Auto de Infração                           | ~           |
|                                                                     | 6. Tabela de Preço Sugerido do importador/fab | ricante 🙀 🗙 |
|                                                                     | 7. Despacho                                   | ×           |

Figura 22 - Formalização de processo para Alteração de Dados Cadastrais e Funcionais

- e. O sistema mostrará a página da figura 22: vê-se no lado direito quais os documentos necessários (obrigatórios ou não) para compor o processo;
- f. Neste exemplo existem 5 documentos obrigatórios e 2 não.
- g. O sistema exigirá que sejam anexados e assinados todos os documentos indicados como obrigatórios;
- h. Preencha o campo descrição complementar (informação não obrigatória);
- Clique no botão "Anexar e Assinar Documentos": apresentará a tela da figura 23;

| 4           |                            |              |            |       | _           |           | ×    |
|-------------|----------------------------|--------------|------------|-------|-------------|-----------|------|
| Informaçõe  | es do certificado          |              |            |       |             |           |      |
| JOSUE       | RODRIGUES FREITAS          | 5            |            |       |             |           |      |
| Adicione os | s documentos (max: 50M     | B cada)      |            |       |             |           |      |
| Tipo de doc | umento:                    |              |            |       |             |           |      |
| Despacho    |                            |              |            | ~     | 🕂 🕂 Adicion | nar docum | ento |
|             |                            |              |            |       |             |           |      |
| Documento   | os incluídos               |              |            |       |             |           |      |
| Tipo        | Documento                  | Tamanho      | Situação   | Envio | 🔍 Visualiz  | ar Docum  | ento |
|             |                            |              |            |       | X Remov     | er Docum  | ento |
|             |                            |              |            |       | •           |           |      |
|             |                            |              |            |       |             |           |      |
|             |                            |              |            |       |             |           |      |
|             |                            |              |            |       |             |           |      |
|             | rinar e Enviar decumentos  | Vorcão 210   | 20 / DSV   |       |             |           |      |
| Ø ASS       | sinar e criviar documentos | versa0 3.1.0 | .50 / 0.54 |       |             |           |      |

Figura 23 - Anexar e assinar documentos obrigatórios

- j. Anexe primeiramente um a um todos os documentos obrigatórios (listados no campo *Tipo de documento*);
- k. Em seguida clique no botão "Assinar e Enviar documentos";
- I. O sistema apresentará a mensagem indicando que o processo foi criado com sucesso e também o número do mesmo:

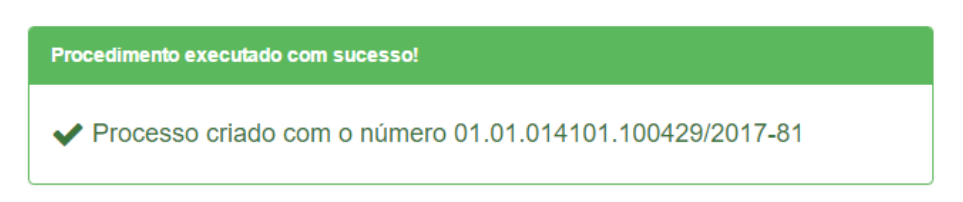

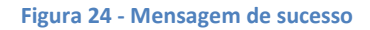

 Acompanhar: permite acompanhar os processos do interessado. Clique no link para chamar a tela da figura 25. Cada número de processo\* é um *link* que dá acesso aos detalhes do mesmo (figura 26).

| agem de todos os processos que ainda não foram arquivados. |                                           |                          |                                                  |                  |       |  |  |  |  |  |  |
|------------------------------------------------------------|-------------------------------------------|--------------------------|--------------------------------------------------|------------------|-------|--|--|--|--|--|--|
| ۳                                                          | <ul> <li>resultados por página</li> </ul> |                          |                                                  |                  |       |  |  |  |  |  |  |
|                                                            | Processo                                  | so 🗸 Criação 🖕 Assunto 🔶 |                                                  |                  |       |  |  |  |  |  |  |
| ·                                                          | 01.01.014101.100429/2017-81               | 14/06/2017 15:53         | 800 - ALTERAÇÃO DE DADOS CADASTRAIS E FUNCIONAIS | 14/06/2017 15:53 | GERH  |  |  |  |  |  |  |
|                                                            | 01.01.014101.100428/2017-37               | 14/06/2017 14:25         | 800 - ALTERACAO DE DADOS CADASTRAIS E FUNCIONAIS | 14/06/2017 14:25 | GERH  |  |  |  |  |  |  |
|                                                            | 01.01.014101.100426/2017-48               | 07/06/2017 17:44         | 353 - AUT.P/PARTICIPAR DE CURSO/SINPOSIO E/OUT   | 07/06/2017 17:44 | DETIN |  |  |  |  |  |  |
|                                                            | 01.01.014101.100424/2017-59               | 02/06/2017 08:16         | 712 - ACAO EXECUCAO PENAL                        | 02/06/2017 08:16 | GERE  |  |  |  |  |  |  |
|                                                            | 01.01.014101.100406/2017-77               | 19/05/2017 11:35         | 800 - ALTERACAO DE DADOS CADASTRAIS E FUNCIONAIS | 19/05/2017 11:35 | DETIN |  |  |  |  |  |  |
|                                                            | 01.01.014101.100405/2017-22               | 19/05/2017 11:15         | 800 - ALTERACAO DE DADOS CADASTRAIS E FUNCIONAIS | 19/05/2017 11:15 | DETIN |  |  |  |  |  |  |
|                                                            | 01.01.014101.100302/2017-62               | 12/05/2017 09:03         | 712 - ACAO EXECUCAO PENAL                        | 12/05/2017 09:03 | DETIN |  |  |  |  |  |  |
|                                                            | 01.01.014101.100184/2017-92               | 11/04/2017 09:59         | 353 - AUT.P/PARTICIPAR DE CURSO/SINPOSIO E/OUT   | 11/04/2017 09:59 | GEND  |  |  |  |  |  |  |
|                                                            | 01.01.014101.070464/2017-69               | 07/06/2017 16:49         | 14 - AUTO DE INFRACAO                            | 07/06/2017 16:49 | SPRO  |  |  |  |  |  |  |
|                                                            | 01.01.014101.070463/2017-14               | 07/06/2017 16:46         | 754 - ADESAO VOLUNTARIA - EFD                    | 07/06/2017 16:46 | SPRO  |  |  |  |  |  |  |

Figura 25 - Acompanhamento de processos do interessado

| Processo: 01.01.014101.100429/2017-81<br>(Antigo <u>70468/17-5</u> ) |                                                                          |                                                                    |                                    |                                                 |   |  |  |  |  |  |
|----------------------------------------------------------------------|--------------------------------------------------------------------------|--------------------------------------------------------------------|------------------------------------|-------------------------------------------------|---|--|--|--|--|--|
| 66 Informações do Proc                                               | Informações do Processo:                                                 |                                                                    |                                    |                                                 |   |  |  |  |  |  |
| Interessado:<br>Assunto:<br>Tramitado para:                          | JOSUE RODRIGUES FREITAS<br>800 - ALTERACAO DE DADOS CADASTRAIS E<br>GERH | FUNCIONAIS                                                         | Criação:<br>Tramitado em:<br>Tipo: | 14/06/2017 15:53<br>14/06/2017 15:53<br>DIGITAL |   |  |  |  |  |  |
| ≓ Tramitações:                                                       |                                                                          |                                                                    |                                    |                                                 | * |  |  |  |  |  |
| Tramitado em                                                         | Evento                                                                   | Remetente                                                          | Destino                            | Data Recepção                                   |   |  |  |  |  |  |
| 14/06/2017 15:52                                                     | Termo de Acordo - Assinado por JOS                                       | Termo de Acordo - Assinado por JOSUE RODRIGUES FREITAS             |                                    |                                                 |   |  |  |  |  |  |
| 14/06/2017 15:52                                                     | Certidão Negativa de Débito - Ass                                        | Certidão Negativa de Débito - Assinado por JOSUE RODRIGUES FREITAS |                                    |                                                 |   |  |  |  |  |  |
| 14/06/2017 15:52                                                     | Nota Técnica - Assinado por JOSUE                                        | Nota Técnica - Assimado por JOSUE RODRIGUES FREITAS                |                                    |                                                 |   |  |  |  |  |  |
| 14/06/2017 15:52                                                     | Recurso - Assinado por JOSUE RODE                                        | Recurso - Assinado por JOSUE RODRIGUES FREITAS                     |                                    |                                                 |   |  |  |  |  |  |
| 14/06/2017 15:52                                                     | Auto de Infração - Assinado por JOS                                      | Auto de Infração - Assinado por JOSUE RODRIGUES FREITAS            |                                    |                                                 |   |  |  |  |  |  |
| 14/06/2017 15:53                                                     | Termo de Acordo - Assinado por JOS                                       | Termo de Acordo - Assinado por JOSUE RODRIGUES FREITAS             |                                    |                                                 |   |  |  |  |  |  |
| 14/06/2017 15:53                                                     | Certidão Negativa de Débito - Ass                                        | Certidão Negativa de Débito - Assinado por JOSUE RODRIGUES FREITAS |                                    |                                                 |   |  |  |  |  |  |
| 14/06/2017 15:53                                                     | Nota Técnica - Assinado por JOSUE                                        | Nota Técnica - Assinado por JOSUE RODRIGUES FREITAS                |                                    |                                                 |   |  |  |  |  |  |
| 14/06/2017 15:53                                                     | Recurso - Assinado por JOSUE RODE                                        | Recurso - Assinado por JOSUE RODRIGUES FREITAS                     |                                    |                                                 |   |  |  |  |  |  |
| 14/06/2017 15:53                                                     | Auto de Infração - Assinado por JOS                                      | Auto de Infração - Assinado por JOSUE RODRIGUES FREITAS            |                                    |                                                 |   |  |  |  |  |  |
| 14/06/2017 15:53                                                     | 59 - TRAMITANDO                                                          | PROTOCOLO                                                          | GERH                               | 14/06/2017 15:53                                |   |  |  |  |  |  |

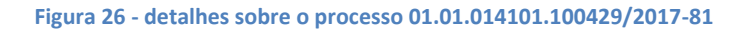

#### 3. Arquivados: Lista todos os processos que já foram arquivados.

| Processos Arquivados                     |                                                        |   |           |           |            |   |           |  |  |  |
|------------------------------------------|--------------------------------------------------------|---|-----------|-----------|------------|---|-----------|--|--|--|
| Seus processos                           | eus processos arquivados<br>10 • resultados por página |   |           |           |            |   |           |  |  |  |
|                                          | Processo                                               | ~ | Criação 🌼 | Assunto 🗘 | Tramitação | ¢ | Destino 👳 |  |  |  |
| Nenhum registro encontrado               |                                                        |   |           |           |            |   |           |  |  |  |
| Mostrando 0 até 0 de 0 registros Próximo |                                                        |   |           |           |            |   |           |  |  |  |

#### Figura 27 - Lista de processos arquivados

## Link Notificações

Mostra as notificações registradas para o interessado. A SEFAZ pode notificar o interessado para, por exemplo, prestar informações no contexto do processo (anexar outros documentos, etc). Na figura 28 vemos a página que mostra as notificações.

|        | Acompanhamento de Notificações              |          |   |           |  |         |  |              |     |         |  |  |
|--------|---------------------------------------------|----------|---|-----------|--|---------|--|--------------|-----|---------|--|--|
| L<br>[ | Listagem de processos que têm notificações. |          |   |           |  |         |  |              |     |         |  |  |
| ſ      |                                             | Processo | Ŧ | Criação 💠 |  | Assunto |  | Tramitação 🗧 | • T | Destino |  |  |
|        | Nenhum registro encontrado                  |          |   |           |  |         |  |              |     |         |  |  |
| 1      | Mostrando 0 até 0 de 0 registros Próximo    |          |   |           |  |         |  |              |     |         |  |  |

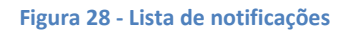